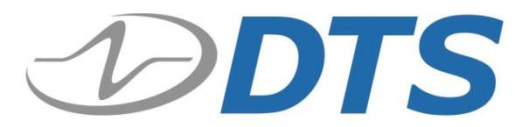

909 Electric Ave., Suite 206 Seal Beach, CA 90740 USA Phone: **+1 562 493 0158** Fax: +1 562 493 3158 *www.dtsweb.com* 

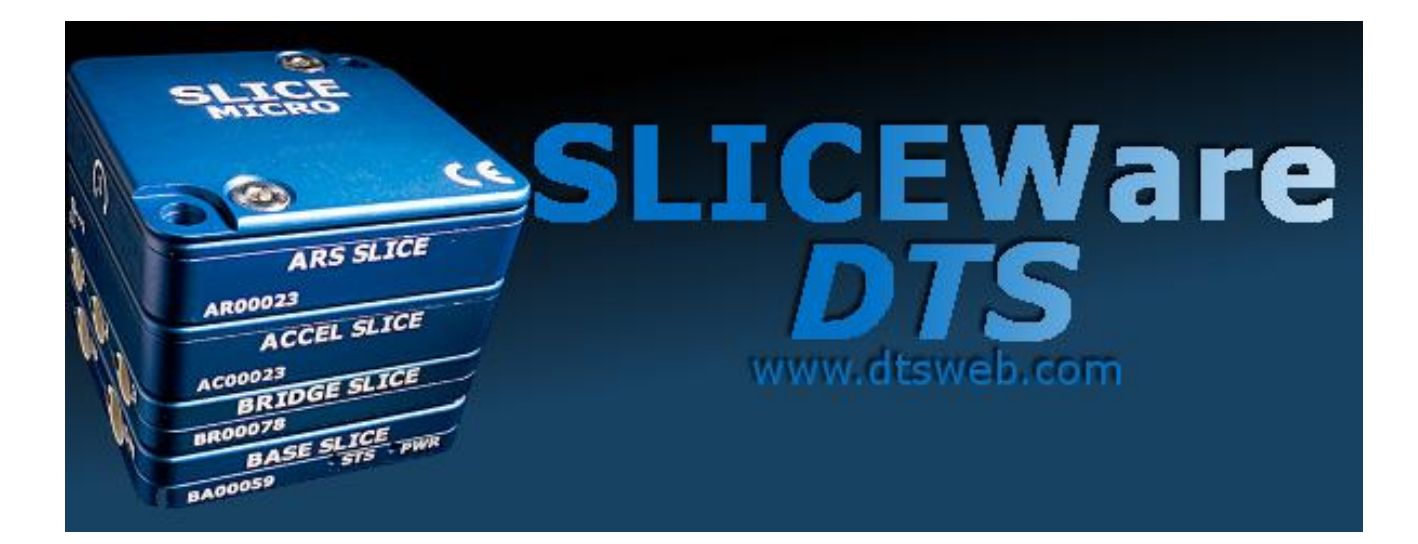

Version 1.08 April 2013

10920-03010-MAN (Rev. 0)

# **Table of Contents**

| <b>DTS Support</b> |                                      |    |
|--------------------|--------------------------------------|----|
| Introducing        | SLICEWare                            |    |
| 1.1. Basic         | Requirements                         | 4  |
| 1.2. Data          | Collection Concepts                  | 4  |
| 1.2.1.             | Data Collection Modes                | 4  |
| 1.3. SLIC          | EWare                                | 5  |
| 1.3.1.             | Software Installation                | 5  |
| 1.3.2.             | Tab Menu Descriptions                | 7  |
| Appendix A:        | SLICEWare XML File Format            | 22 |
| Appendix B:        | SLICEWare Binary File Format         |    |
| Appendix C:        | SLICE Base Firmware Update Procedure | 30 |

## **DTS Support**

SLICE systems and SLICEWare are designed to be reliable and simple to operate. Should you need assistance, DTS has support engineers worldwide with extensive product knowledge and test experience to help via telephone, e-mail or on-site visits.

The best way to contact a DTS support engineer is to e-mail <a href="mailto:support@dtsweb.com">support@dtsweb.com</a>. Your e-mail is immediately forwarded to all DTS support engineers worldwide and is typically the fastest way to get a response, particularly if you need assistance outside of normal business hours. For assistance by telephone, please go to <a href="http://dtsweb.com/support/techsupport.php">http://dtsweb.com/support.php</a> to find the phone number appropriate for your region of the world.

# **Introducing SLICEWare**

The SLICEWare software application allows for easy:

- Test set-up,
- Sensor database management,
- Real-time sensor check-out,
- Test execution,
- Data download and viewing,
- Data export.

SLICE API (Application Programmers Interface) and LABView drivers are also available.

Please contact technical support (support@dtsweb.com) for the latest update to your software version.

# 1. Software

This section covers software installation and use. See Appendices A, B and C for additional information regarding file formats and how to update the Base SLICE firmware.

# 1.1. Basic Requirements

SLICEWare is a Windows<sup>®</sup>-based program. Minimum PC specifications are:

- Windows XP, Windows Vista, or Windows 7. 32- and 64-bit versions are supported.
- 1 GHz or faster processor
- 2 GB RAM minimum. More RAM is important for longer/higher sample rate data acquisition.
- 100 MB disk space for software plus storage for test data.
- 1024 x 768 minimum screen resolution.

# **1.2.** Data Collection Concepts

SLICE is a standalone data logger. Once it is armed, the PC can be disconnected if desired. (Power must remain connected, however.) After receiving a Start Record or trigger signal, the SLICE autonomously collects data, storing it to flash memory with no user interaction. After the test, the user can reconnect the PC to download the data.

There is also a real-time mode in the SLICEWare software application that allows the user to check channel inputs on an oscilloscope-looking screen. (This data is can be logged.)

# **1.2.1.** Data Collection Modes

SLICE supports two data collection modes: Circular Buffer and Recorder. (Note: SLICEWare cannot simultaneously display the data while the system is recording.)

## **Circular Buffer Mode**

In Circular Buffer mode, the user can program SLICE to record pre- and post-trigger data. Time Zero (T=0) is marked when the trigger signal is received.

### **Recorder Mode**

Recorder mode starts when a Start Record signal is received and continues for the time specified in the test set-up. If a trigger signal is received sometime after the Start Record, this is marked as T=0.

# NOTE:

An event or trigger signal applied anywhere in the SLICE chain is distributed throughout the system. This applies to level trigger as well.

# 1.3. SLICEWare

This section discusses the basics of SLICE data collection using the SLICEWare application.

## **1.3.1.** Software Installation

Locate the installation files on the CD or flash drive provided.

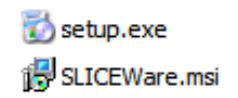

Double-click the "set-up.exe" file to begin installation.

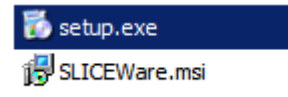

Click for each of the screens: set-up wizard, driver installation, installation folder and confirming installation.

You must allow the driver to be installed. You may see these screens:

For Windows  $^{\mbox{\tiny B}}$  Vista or Windows  $^{\mbox{\tiny B}}$  7, click to "Install this driver software anyway."

| 😵 Win        | dows          | Security X                                                                                                    |
|--------------|---------------|----------------------------------------------------------------------------------------------------|
| $\bigotimes$ | Win           | dows can't verify the publisher of this driver software                                                                                                    |
|              | <b>→</b>      | <b>Do<u>n</u>'t install this driver software</b><br>You should check your manufacturer's website for updated driver software for your device.                                                                      |
|              | •             | <b>Install this driver software anyway</b><br>Only install driver software obtained from your manufacturer's website or disc.<br>Unsigned software from other sources may harm your computer or steal information. |
| <b>▼</b> \$  | ee <u>d</u> e | tails                                                                                                    |

For Windows<sup>®</sup> XP, click "Continue Anyway."

| <b>Sof</b> tware | Installation                                                                                                    |
|------------------|----------------------------------------------------------------------------------------------------|
| ⚠                | The software you are installing has not passed Windows Logo<br>testing to verify its compatibility with Windows XP. ( <u>Tell me why</u><br><u>this testing is important.</u> )                                                                                                    |
|                  | Continuing your installation of this software may impair<br>or destabilize the correct operation of your system<br>either immediately or in the future. Microsoft strongly<br>recommends that you stop this installation now and<br>contact the software vendor for software that has<br>passed Windows Logo testing. |
|                  | Continue Anyway STOP Installation                                                                                                    |

Note: Windows<sup>®</sup> will ask you to reinstall the hardware driver each time you connect the SLICE Stack to a different USB port.

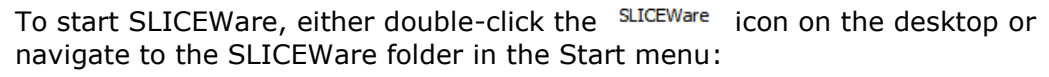

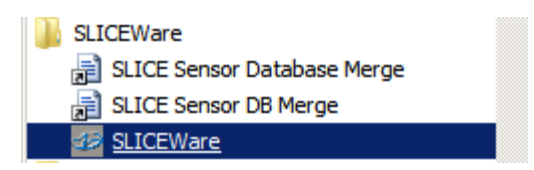

## **1.3.2.** Tab Menu Descriptions

## 1.3.2.1. Prepare

| Prepare | Diagnostics | Real-time | Acquire | Review | Data | Settings | Help |
|---------|-------------|-----------|---------|--------|------|----------|------|
|         |             |           |         |        |      |          |      |

This tab identifies the relationship between available sensors and the attached SLICE units. Sensor information can be added, removed, viewed, edited or assigned to channels on connected data acquisition hardware.

The image below highlights the different screen areas. The red boxes and type are used in this manual only (not visible in actual software).

| Prepare Diagnostics Real-time Acquire                             | Review Data       | Settings   | Help      |          |              |                |                |                    |               |
|-------------------------------------------------------------------|-------------------|------------|-----------|----------|--------------|----------------|----------------|--------------------|---------------|
| Add Delete Undo Read Measure Save                                 | Apply Refresh     | Read Rea   | Merge     | →<br>EQX | Export Ethen | net Backup     | Configure      |                    |               |
| Current sensor Manual Sensor Ass                                  | ignment Sensor ID | 011 011    | Integr    | ation    | 0110 00110   | Archive        | Display        | RIBBON CONTR       | OL            |
| Sensors Squibs Digital Output                                     |                   |            |           |          |              | Channels: 0, S | ensors: 0, Cha | annels with IDs: 0 |               |
| Serial Number Description                                         | Manufacturer      | Model Desi | red Range | Units    | SW Filte     | Connection     | D/             | AS Description     | Level trigger |
| ARS 8000 This is a default ARS entry                              | unknown           |            | 8000      | deg/s    | 165          |                |                |                    |               |
| Endevco 7264C-2000 This is a default Endevco 7264C-2000 entry     | unknown           |            | 2000      | 9        | 165          |                |                |                    |               |
| Upper neck load cell This is a default upper neck load cell entry | unknown           |            | 6000      | N        | 165          |                |                |                    |               |
| Voltage input   This is a default voltage input entry             | unknown           |            | 2000      | mV       | 165          |                |                |                    |               |
|                                                                   |                   |            |           |          |              |                |                |                    |               |
|                                                                   |                   |            |           |          |              |                |                |                    |               |
|                                                                   |                   |            |           |          |              |                |                |                    |               |
|                                                                   |                   |            |           |          |              |                |                |                    |               |
|                                                                   |                   |            |           |          |              |                |                |                    |               |
|                                                                   |                   |            |           |          |              |                |                |                    |               |
|                                                                   |                   |            |           |          |              |                |                |                    |               |
|                                                                   |                   |            |           |          |              |                |                |                    |               |
|                                                                   |                   |            |           |          |              |                |                |                    |               |
|                                                                   |                   |            |           |          |              |                |                |                    |               |
|                                                                   |                   |            |           |          |              |                |                |                    |               |
|                                                                   |                   |            |           |          |              |                |                |                    |               |
| SENSOR LIST                                                       |                   |            |           |          | Þ            |                |                |                    |               |
| General Sensor Settings Channel Settings Calibration              | History           |            |           |          |              |                |                |                    |               |
| Serial Number:                                                    |                   |            |           | _        | -            |                |                |                    |               |
| Description:                                                      |                   |            |           |          |              |                |                |                    |               |
| Manufacturer: unknown                                             |                   |            |           | _        | •            |                |                |                    |               |
| Model:                                                            |                   |            |           |          |              |                |                |                    |               |
| Sensor ID:                                                        |                   |            |           |          | _            |                |                |                    |               |
| ISO: SENSOR DETA                                                  | IL                |            |           |          | _            |                |                | CONNECTED          | SENSORS       |
| === 2012-07-26 11:33:21 798 ===================================   |                   | _          | _         | -        |              |                | _              |                    |               |
| DisconnectRemovedDevices: Exit                                    |                   |            | LOG DI    | ETA      | L            |                |                |                    |               |
|                                                                   |                   |            | TATU      | S BA     | R            | _              | _              |                    |               |

Click anywhere on a line in the Sensor List to show the Sensor Details for that sensor.

| Sensors Squibs I                                                          | Digital Output                                    |              |       |               |       |          |  |  |  |
|---------------------------------------------------------------------------|---------------------------------------------------|--------------|-------|---------------|-------|----------|--|--|--|
| Serial Num                                                                | ber Description                                   | Manufacturer | Model | Desired Range | Units | SW Filte |  |  |  |
| ARS 8                                                                     | 000 This is a default ARS entry                   | unknown      |       | 8000          | deg/s | 165(     |  |  |  |
| Endevco 7264C-2                                                           | 000 This is a default Endevco 7264C-2000 entry    | unknown      |       | 2000          | g     | 1650     |  |  |  |
| Upper neck load                                                           | cell This is a default upper neck load cell entry | unknown      |       | 6000          | N     | 165(     |  |  |  |
| Voltage in                                                                | nput This is a default voltage input entry        | unknown      |       | 2000          | mV    | 165(     |  |  |  |
| voitage input   rins is a default voltage input entry unknown 2000 mV 165 |                                                   |              |       |               |       |          |  |  |  |
| •                                                                         | SENSOR LI                                         | ST           |       |               |       | ▶        |  |  |  |
| General Sens                                                              | or Settings Channel Settings Calibration Hi       | story        |       |               |       |          |  |  |  |
| Serial Number: End                                                        | devco 7264C-2000                                  |              |       |               |       | -        |  |  |  |
| Description: Thi                                                          | s is a default Endevco 7264C-2000 entry           |              |       |               |       |          |  |  |  |
| Manufacturer: uni                                                         | known                                             |              |       |               |       | •        |  |  |  |
| Model:                                                                    |                                                   |              |       |               |       | •        |  |  |  |
| Sensor ID:                                                                |                                                   |              |       |               |       |          |  |  |  |
| ISO:                                                                      | SENSOR DET                                        | AIL          |       |               |       | -        |  |  |  |

# **Ribbon Control Groups**

| Add Delete Undo Read Measure Sar<br>edit ID bridge | Assign Remove Apply        | Image: Second system       Image: Second system       Image: Second system <td< th=""><th>Backup Configure</th></td<> | Backup Configure |
|----------------------------------------------------|----------------------------|----------------------------------------------------------------------------------------------------|------------------|
| Current sensor                                     | Manual Sensor Assignment S | Sensor ID Integration                                                                                                    | Archive Display  |

#### **Current Sensor**

- **Add:** Will add a blank Sensor Details field to all for creating a new sensor entry.
- **Delete:** Deletes the sensor that is highlighted in the sensor list.
- Undo Edit: Reverts all edits made in the sensor details fields.
- **Read ID:** Reads the EID from the channel selected in the Connected Sensor list. The returned ID value will be populated in the Sensor ID field for the sensor that is highlighted in the sensor list.
- **Measure Bridge:** Measures a sensors bridge resistance from the channel selected in the Connected Sensor list. The returned bridge resistance will be populated in the Bridge resistance (ohms) field for the sensor that is highlighted in the sensor list.
- **Save:** Saves edits made in the Sensor Detail area.

## **Manual Sensor Assignment**

The user can manually assign and remove sensors that do not have an EID. The user cannot un-assign or overwrite an auto-assigned channel.

- **Assign:** After highlighting a sensor in the Sensor List and highlighting an un-assigned channel in the Connected Sensors area, use this to assign the sensor.
- **Un-assign:** Remove the highlighted channel in the Connected Sensors area.
- **Apply:** Commits the sensor set-up information to SLICE.

**Note:** A sensor that is manually applied should not have a value in the Sensor ID field and the SLICE should not have an EID installed on the connector. If the Sensor ID field is populated or an EID exists on the channel, the sensor will need to be re-applied after switching away from and then back to the Prepare tab.

## Sensor ID

• **Refresh:** The sensor IDs are read when the software is started or when a SLICE is rebooted. If sensor connections are switched, choosing refresh will read the connected IDs on the current channels.

## Integration

- **Read SIF:** This button imports and merges a sensor information file (SIF) from an existing DTS TDAS Control installation into the current SLICEWare Sensor Database.
- **Read SIFs:** This button imports and merges multiple sensor information files (SIF) from an existing DTS TDAS Control installation into the current SLICEWare Sensor Database.
- **Merge XML:** This button imports and merges a SLICEWare Sensor Database file into the current SLICEWare Sensor Database.
- **EQX:** This button imports and merges an Equipment Exchange (EQX) file into the current SLICEWare Sensor Database.
- **Export SIFs:** This button exports the current SLICEWare Sensor Database to Sensor Information Files in a folder selected by the user.
- **Ethernet Devices:** This button allows the user to connect to a SLICE Distributor or TDAS hardware by entering the hardware's IP.

#### Archive

• **Backup:** This button will back up the current SLICEWare settings and database files to a location specified by the user.

#### Display

• **Configure:** This button allows the user to selectively change the layout of the Sensor Grid and Channel List

#### Sensor Details

| General          | Sensor Settings | Channel Settings | Calibration History |
|------------------|-----------------|------------------|---------------------|
| General          |                 |                  |                     |
| Serial Number:   |                 |                  |                     |
| Seliai Nulliber. |                 |                  |                     |
| Description:     |                 |                  |                     |
| Manufacturer:    | unknown         |                  | •                   |
| Model:           |                 |                  | •                   |
| Sensor ID:       |                 |                  |                     |
| ISO:             |                 |                  |                     |

- **Serial Number:** Used to identify the sensor. Can be any unique identifier. The sensor list is sorted by default with the serial number.
- **Description:** Used as a secondary identifier of the sensor. The Description is displayed as the sensor identifier by default in the connected sensors section.
- **Manufacturer:** Use to select the sensor manufacturer. This list is populated by the Model.SensorDB.xml file.
- **Model:** Use to select the sensor model. This list is populated by the Model.SensorDB.xml file.
- **Sensor ID:** Enter or "READ ID" to populate.
- **ISO:** Used to specify an ISO code for a sensor.

#### Sensor Settings

| Range (EU):     | 0.00        |   | Units:       |             |
|-----------------|-------------|---|--------------|-------------|
| Sensitivity:    | 1.000000000 | ÷ | Bridge Type: | Bridge-Full |
| Excitation (V): | 5.0         | • | Initial EU:  | 0.0000      |
| Proportional to | Exc: 🔽      |   | Invert       |             |

- **Range (EU):** The maximum expected value the sensor will be subjected to.
- **Units:** The Engineering Units of the sensor.
- Sensitivity:
  - When Proportional to Excitation is checked: This value is the calibrated sensitivity in mV/V/EU.
  - When Proportional to Excitation is un-checked: This value is the calibrated sensitivity in mV/EU.
- **Initial EU:** Typically left at 0.00. This entry may be used to insert an engineering value to the starting point of the recorded sensor.
- **Excitation:** Leave at 5.0. Adjustment is not enabled as of 200910.
- **Proportional to Exc:** Used to change the way sensitivity is calculated.
- **Invert:** Used to invert a channel.

### **Channel Settings**

| Shunt check     |                      | Resistance ( $\Omega$ ): | 100.0 |
|-----------------|----------------------|--------------------------|-------|
| Offset check    |                      | Remove offset:           |       |
| Limit Iow(mV):  | -100.0               | High(mV):                | 100.0 |
| Zero type:      | Use Diagnostics Zero |                          | •     |
| Zero Start(ms): | -50.0                | ZeroEnd(ms):             | -20.0 |
| SW filter(Hz):  | 1650 (CFC1000)       |                          | •     |

- **Shunt Check and Bridge Resistance:** When Shunt Check is checked, the sensor will have the bridge resistance measured during diagnostics and compared to the value entered in Bridge resistance.
- **SW Filter (Hz):** Choose the frequency of a software filter to be applied to the data when viewing. This only affects the viewed data as all data stored will be as collected with the hardware anti-alias filter.
- Zero Method (post download software zeroing):
  - **Use Diagnostics Zero:** The Zero Measured Output (ZMO) of the sensor during Diagnostics will be used to set the EU zero of the downloaded data.
  - **Average Over Time:** Used in conjunction with ZeroStart and ZeroEnd, the average EU value during the Start and End window will be used to Zero the collected data. The Zero Start/End window must be set to data that will be collected. If using a negative time, then the Acquire tab must include this window.
  - None: The actual recorded input will not be adjusted or compensated for zero level. This setting can be used to show the actual mV offset. An example may be to record a logic level signal and see the actual on/off state.
- **Remove Offset (hardware):** When checked, this will remove the ZMO during diagnostics. This will "electrically" zero the input.
- **Zero Start (ms)/End (ms):** See Zero Method→Average Over Time.
- **Offset Check:** Used in conjunction with Limit Low/High during diagnostics. When checked, the ZMO is measured and compared the Low/High limits as a pass/fail criteria during diagnostics.

#### **Calibration History**

| Date | ∇ Sensitivity | Offset |  |
|------|---------------|--------|--|
|      |               |        |  |
|      |               |        |  |
|      |               |        |  |

• This field is automatically updated whenever a new sensitivity is applied to the sensor attributes. You cannot enter directly into this field.

# Step-by-Step Procedure to Add a New Sensor

| 1. On the PREPARE tab,<br>click the "Add" button in<br>the "Current Sensor"<br>button group | Add                                                                          | Prepar<br>X<br>Delete                            | re<br>1<br>Undo<br>edit<br>Currer | Diagnos<br>Read<br>ID | stics                      | Real-time  | Acc<br>Acc<br>Assign<br>Manual                        | quire<br>Sensor As | Review<br>Apply<br>signment | Data<br>Refresh<br>Sensor ID         |
|---------------------------------------------------------------------------------------------|------------------------------------------------------------------------------|--------------------------------------------------|-----------------------------------|-----------------------|----------------------------|------------|-------------------------------------------------------|--------------------|-----------------------------|--------------------------------------|
| 2. Edit the Sensor<br>Details Field                                                         | General<br>Range (EU):<br>Sensitivity:<br>Excitation (V):<br>Proportional to | Sensor Se<br>0.00<br>1.000000<br>5.0<br>D Exc: I | ttings                            | Channe                | I Settings                 | Calibratio | n History<br>iits:<br>dge Type:<br>iial EU:<br>vert 🗖 | Bridge-Full        |                             | ×                                    |
| 3. Select "Save" in the<br>"Current Sensor" button<br>group                                 | Add                                                                          | Prepar                                           | re<br>Undo<br>edit<br>Currer      | Diagno:               | stics<br>Measure<br>bridge | Real-time  | Acc<br>Acc<br>Assign<br>Manual                        | quire<br>Sensor As | Review<br>Apply             | Data<br>Data<br>Refresh<br>Sensor ID |

# Connect SLICE ...

Connect the USB and power up the SLICE system...

| Prepare Diagnostics Real-time Acquin                                                                              | e Review Data            | Settings Help       |                |                    |              |               |             |               |
|----------------------------------------------------------------------------------------------------|--------------------------|---------------------|----------------|--------------------|--------------|---------------|-------------|---------------|
| 📥 🗙 💋 🐚 🚯 📙 🔗 (                                                                                                   |                          | $\rightarrow$       |                | ) 🔶 🚢              |              | 1 Alexandre   |             |               |
| Add Delete Undo Read Measure Save Assign Re                                                                       | move Apply Refresh       | Read Read Me        | rae EQX        | Export Ethernet    | Backup       | Configure     |             |               |
| edit ID bridge                                                                                                    |                          | SIF SIFs XI         | ΛĹ.            | SIFs Devices       |              |               |             |               |
| Current sensor Manual Ser                                                                                         | sor Assignment Sensor IE | D                   | Integration    |                    | Archive      | Display       |             |               |
| Sensors Squibs Digital Output                                                                                     |                          |                     |                | Channels: 0, Senso | ors: 0, Chan | nels with IDs | : 0         |               |
| Serial Number Description                                                                                         | Manufacturer             | Model Desired Ra    | nge Un         | Connection         | DAS          | 5             | Description | Level trigger |
| ARS 8000 This is a default ARS entry                                                                              | unknown                  | 8                   | 000 de         |                    |              |               |             |               |
| Endevco 7264C-2000 This is a default Endevco 7264C-200                                                            | 0 entry unknown          | 2                   | 2 000 <u>c</u> |                    |              |               |             |               |
| Upper neck load cell   I his is a default upper neck load cel                                                     | entry unknown            | 6                   | 000            |                    |              |               |             |               |
| Voltage input This is a default voltage input entry                                                               | unknown                  | 2                   | 000 m          |                    |              |               |             |               |
|                                                                                                    |                          |                     |                |                    |              |               |             |               |
|                                                                                                    |                          |                     |                |                    |              |               |             |               |
|                                                                                                    |                          | Wait                |                |                    |              |               |             |               |
|                                                                                                    |                          |                     |                |                    |              |               |             |               |
|                                                                                                    |                          | Please wait while   | device co      | nnects             |              |               |             |               |
|                                                                                                    |                          | Car                 | cel            |                    |              |               |             |               |
|                                                                                                    |                          | _                   |                |                    |              |               |             |               |
|                                                                                                    |                          |                     |                |                    |              |               |             |               |
|                                                                                                    |                          |                     | Þ              |                    |              |               |             |               |
| General Sensor Settings Channel Settings Cali                                                                     | aration History          |                     |                |                    |              |               |             |               |
| Dense (CII): 0.00                                                                                                 |                          |                     | -              |                    |              |               |             |               |
| hange (co). 10.00                                                                                                 |                          |                     | _1             |                    |              |               |             |               |
| Sensitivity: 1.000000000                                                                                          | Bridge Type: Bridge-F    | Full                | -              |                    |              |               |             |               |
| Excitation (V): 5.0                                                                                               | Initial EU: 0.0000       |                     | -              |                    |              |               |             |               |
| Proportional to Exc:                                                                                              | Invert                   |                     |                |                    |              |               |             |               |
|                                                                                                    |                          |                     |                |                    |              |               |             |               |
|                                                                                                    |                          |                     |                |                    |              |               |             |               |
|                                                                                                    |                          |                     |                |                    |              |               |             |               |
|                                                                                                    |                          |                     | -              |                    |              |               |             |               |
| === 2012-07-26 16:08:35.213 =====                                                                                 |                          |                     |                |                    |              |               |             |               |
| <- Attribute - QueryArmAttribute [00000016], BA50448<br>DataType: Ascii Length: 24 Value: 3000 3001 3002 3003 300 | 4 Value(UTEArray): 3000  | 3001 3002 3003 3004 |                |                    |              |               |             |               |
|                                                                                                    |                          |                     |                |                    |              |               |             |               |

| Prep              | are       | Diagnostics   | F        | Real-time  | Acq          | uire       | Review         | Data        | Settin | gs H   | Help    |        |          |            |              |               |             |            |      |
|-------------------|-----------|---------------|----------|------------|--------------|------------|----------------|-------------|--------|--------|---------|--------|----------|------------|--------------|---------------|-------------|------------|------|
|                   | 5         |               |          |            |              |            | Ba             |             |        |        |         |        |          |            |              | 1             |             |            |      |
| - ~               | -/        |               | 1×       |            | $\mathbf{C}$ | 9          | L <del>F</del> |             |        | 9      | 9       | 9      | S        |            |              |               |             |            |      |
| Add Delete        | Undo      | Read Mea      | sure     | Save       | Assign       | Remove     | e Apply        | Refresh     | Read   | Read   | Merge   | EQX    | Export   | Ethernet   | Backup       | Configure     |             |            |      |
|                   | edit      |               |          |            |              |            |                |             | SIF    | SIFs   | XML     |        | SIFs     | Devices    |              |               |             |            |      |
|                   | Curren    | t sensor      |          |            | Manual S     | Sensor A   | ssignment      | Sensor ID   |        |        | Integ   | ration |          |            | Archive      | Display       |             |            |      |
| Sensors Squi      | bs Digi   | tal Output    |          |            |              |            |                |             |        |        |         | _      | Channels | : 3, Senso | ors: 0, Chan | nels with ID: | s: 0        |            |      |
| Serial            | Number    | Description   | n        |            |              |            | Ma             | nufacturer  | Model  | Desire | d Range | Un     | Connect  | ion        | D            | 45            | Description | Level trig | )ger |
| A                 | RS 8000   | This is a d   | efault   | ARS ent    | try          |            |                | unknown     |        |        | 8000    | de     | 0.00     | B/         | 50448 0      | /3            |             |            |      |
| Endevco 726       | 4C-2000   | This is a d   | efault   | Endevco    | o 7264C-2    | 2000 ent   | гу             | unknown     |        |        | 2000    | ç      |          |            | 1            | (BR51053)     |             |            |      |
| Upper neck        | load cell | This is a d   | efault   | upper ne   | eck load c   | ell entr   | y              | unknown     |        |        | 6000    | -      |          |            | 2            | (BR51053)     |             |            |      |
| Volta             | ige input | This is a d   | etault   | voltage    | input entr   | У          |                | unknown     |        |        | 2000    | m      |          |            | 3            | (BR51053)     |             |            |      |
|                   |           |               |          |            |              |            |                |             |        |        |         |        |          |            |              |               |             |            |      |
|                   |           |               |          |            |              |            |                |             |        |        |         |        |          |            |              |               |             |            |      |
|                   |           |               |          |            |              |            |                |             |        |        |         |        |          |            |              |               |             |            |      |
|                   |           |               |          |            |              |            |                |             |        |        |         |        |          |            |              |               |             |            |      |
|                   |           |               |          |            |              |            |                |             |        |        |         |        |          |            |              |               |             |            |      |
|                   |           |               |          |            |              |            |                |             |        |        |         |        |          |            |              |               |             |            |      |
|                   |           |               |          |            |              |            |                |             |        |        |         |        |          |            |              |               |             |            |      |
|                   |           |               |          |            |              |            |                |             |        |        |         |        |          |            |              |               |             |            |      |
|                   |           |               |          |            |              |            |                |             |        |        |         |        |          |            |              |               |             |            |      |
| 4                 | -         |               | -        | -          |              | -          |                |             |        |        |         | Þ      |          |            |              |               |             |            |      |
| Correct           |           |               | Channel  |            |              |            | - 10-4         |             |        |        |         |        |          |            |              |               |             |            |      |
|                   | Sensor 3  | etungs        | Chanr    | iei settin | igs C        |            | in history     | _           |        |        |         | 1.     |          |            |              |               |             |            |      |
| Range (EU):       | 0.00      |               |          |            |              | <u> </u>   | nits:          |             |        |        |         |        |          |            |              |               |             |            |      |
| Sensitivity:      | 1.00000   | 00000         |          |            |              | 🛨 Br       | idge Type      | : Bridge-Fu | II     |        | •       |        |          |            |              |               |             |            |      |
| Excitation (V):   | 5.0       |               |          |            |              | ▼ In       | itial EU:      | 0.0000      |        |        | ÷       |        |          |            |              |               |             |            |      |
| Proportional to   | Exc: 🔽    | Ī             |          |            |              | In         | ivert 🗖        |             |        |        |         |        |          |            |              |               |             |            |      |
|                   |           |               |          |            |              |            |                |             |        |        |         |        |          |            |              |               |             |            |      |
|                   |           |               |          |            |              |            |                |             |        |        |         |        |          |            |              |               |             |            |      |
|                   |           |               |          |            |              |            |                |             |        |        |         |        |          |            |              |               |             |            |      |
|                   |           |               |          |            |              |            |                |             |        |        |         | -      |          |            |              |               |             |            |      |
| 2012 07 26        | 10.10.10  | 926           |          |            |              |            |                | _           |        |        |         |        |          |            |              |               |             |            |      |
| Configuration Ser | vice.Get  | Configuration | n: All u | nits are n | ow finishe   | ed, callin | g Service/     | Available   |        |        |         |        |          |            |              |               |             |            |      |
|                   |           |               | -        |            |              |            |                |             |        |        |         |        |          |            |              |               |             |            |      |
|                   |           |               |          |            |              |            |                |             |        |        |         |        |          |            |              |               |             |            | 111  |

#### SLICE hardware appears on right hand side ...

#### Sample Rate

|          | Prepare Diagnostics Real-time                                                                            | Acquire Review Data Set                  | ttings Help                 |                                                                                                    |                  |
|----------|----------------------------------------------------------------------------------------------------|------------------------------------------|-----------------------------|----------------------------------------------------------------------------------------------------|------------------|
| +<br>Add | Image: Non-State     Image: Non-State       Delete     Undo<br>edit     Read<br>ID     Measure<br>bridge | Assign Remove Remove Apply Groups<br>All | Refresh Sample Rate (SPS) 5 | Image: Weight of the state of the state | Backup Configure |
|          | Current sensor                                                                                           | Manual Sensor Assignment                 | Setup                       | Integration                                                                                                    | Archive Display  |

The sample rate dropdown selects and configures SLICE PRO units and channels for the selected samples per second (SPS). Selecting a sample rate has implications on the maximum useable input voltage bandwidth and hardware anti-aliasing filtering, so the sample rate is set prior to diagnostics. Contact DTS Technical Support for more details on the trade-offs between gain and bandwidth.

When the sample rate is set, SLICEWare will automatically configure SLICE PRO units for the maximum number of channels available at the sample rate.

## Maximum Sample Rate of SLICE PRO SIM

| Sample Rate   | Maximum Channels |
|---------------|------------------|
| 500,000 sps   | 18               |
| 600,000 sps   | 15               |
| 700,000 sps   | 12               |
| 1,000,000 sps | 9                |

## Hardware AAF and Input Range

By default, the hardware anti-aliasing filter (AAF) is configured to 1/5 of the sample rate. For SLICE PRO hardware, the hardware AAF has implications on the maximum usable input range.

Some sensors should be configured to ignore the input range available at the current hardware AAF. This can be done in the sensor settings.

| General Sen                      | or Setti | ngs   | Channel Settings | Calibration Histor | У |              |               |
|----------------------------------|----------|-------|------------------|--------------------|---|--------------|---------------|
| Desired Range (EU                | ): 6000  | 0.00  |                  |                    | * | Units:       | N             |
| Sensitivity (mv/EU)              | 0.00     | 01770 | 0000             |                    | - | Bridge Type: | Bridge-Full 🔻 |
| Excitation (V):                  | 5.0      |       |                  |                    | • | Initial EU:  | 0.0000        |
| Proportional 🔽<br>Ignore Range 🔲 | >        |       |                  |                    |   | Invert 🔲     |               |

| Sample Rate   | Hardware AAF | Minimum Range | Maximum Range |
|---------------|--------------|---------------|---------------|
| 1,000,000 sps | 200,000 Hz   | ±15.6 mV      | ±500 mV       |
| 500k – 1M sps | 100,000 Hz   | ±3.9 mV       | ±1250 mV      |
| <500k sps     | 45,000 Hz    | ±1.95 mV      | ±2500 mV      |

# 1.3.2.2. Diagnostics

| Prepare | Diagnostics | Real-time | Acquire | Review | Data | Settings | Help |
|---------|-------------|-----------|---------|--------|------|----------|------|
|         |             |           |         |        |      |          |      |

This tab ensures that the connected hardware is operating normally. Hardware diagnostics include checks for battery level, excitation voltage, noise and expected offset.

| Diagnostic Results:                                               |
|-------------------------------------------------------------------|
| Diagnostic Results:                                               |
|                                                                   |
| hput Output                                                       |
| DAS Description Serial Number Excitation Noise Offset Range Shunt |
|                                                                   |

SLICEWare configures any connected channels ...

Detailed calibration results for all channels ...

| Prepare Diagr                     | nostics Real-time /                       | Acquire Rev  | riew Data Sett      | ngs Help   |       |        |       |            |                         |         |              |          |
|-----------------------------------|-------------------------------------------|--------------|---------------------|------------|-------|--------|-------|------------|-------------------------|---------|--------------|----------|
| All<br>channels                   | Allow Shunt Checks     Allow Squib Checks | Diagn        | nostics passed      |            |       |        |       |            |                         |         |              |          |
| Diagnostics                       | Options                                   | Dia          | agnostics Status    |            |       |        |       |            |                         |         |              |          |
| Diagnostic Results:               |                                           |              |                     |            |       |        |       |            |                         |         |              |          |
| [ mpan ] Output ]                 |                                           |              |                     |            |       |        |       |            |                         |         |              |          |
| DAS                               |                                           | Description  | Serial Number       | Excitation | Noise | Offset | Range | Shunt      | Diagnostic Detail       |         |              |          |
| (BBy2000) This                    | e ie a default Endevco 7264               | C-2000 entry | Endevico 7264C-2000 | Page       | Page  | Page   | Page  |            | Diagostic               | Value   | Limit low Li | mit high |
| (0///2000)                        |                                           |              | 2100100 12040 2000  | 1055       | 1 035 | 1 033  | 1055  | - <b>-</b> | Excitation (V)          | 5.06    | 4 90         | 5 10     |
|                                   |                                           |              |                     |            |       |        |       |            | Noise (% of full scale) | 0.01    | 0.00         | 5.00     |
|                                   |                                           |              |                     |            |       |        |       |            | Initial offset (mV)     | 44.17   | -100.00      | 100.00   |
|                                   |                                           |              |                     |            |       |        |       |            | Remaining offset (mV)   | -1.07   | -12.50       | 12.50    |
|                                   |                                           |              |                     |            |       |        |       |            | Desired Range (EU)      | 2000.00 |              |          |
|                                   |                                           |              |                     |            |       |        |       |            | Actual Range (EU)       | 2499.92 |              |          |
|                                   |                                           |              |                     |            |       |        |       |            | Shunt (% error)         |         |              |          |
|                                   |                                           |              |                     |            |       |        |       |            | Base Input (V)          | 8.16    | 7.00         | 15.00    |
|                                   |                                           |              |                     |            |       |        |       |            | Stack Battery (V)       |         |              |          |
| 1                                 |                                           |              |                     |            |       |        |       | ,          |                         |         |              |          |
| === 2012-07-26 16:50:52.525       |                                           |              |                     |            |       |        |       |            |                         |         |              |          |
| Diagnostic Results<br>DAS BA_0008 |                                           |              |                     |            |       |        |       |            |                         |         |              |          |
| Sensors powered for 41 second     | ds                                        |              |                     |            |       |        |       |            |                         |         |              |          |

# 1.3.2.3. Real-time

| Prepare | Diagnostics | Real-time | Acquire | Review | Data | Settings | Help |
|---------|-------------|-----------|---------|--------|------|----------|------|
|         |             |           |         |        |      |          |      |

This tab shows data input to the attached SLICE hardware in real-time. It is a useful tool for establishing confidence in the current hardware configuration prior to data collection.

1 g roll test ...

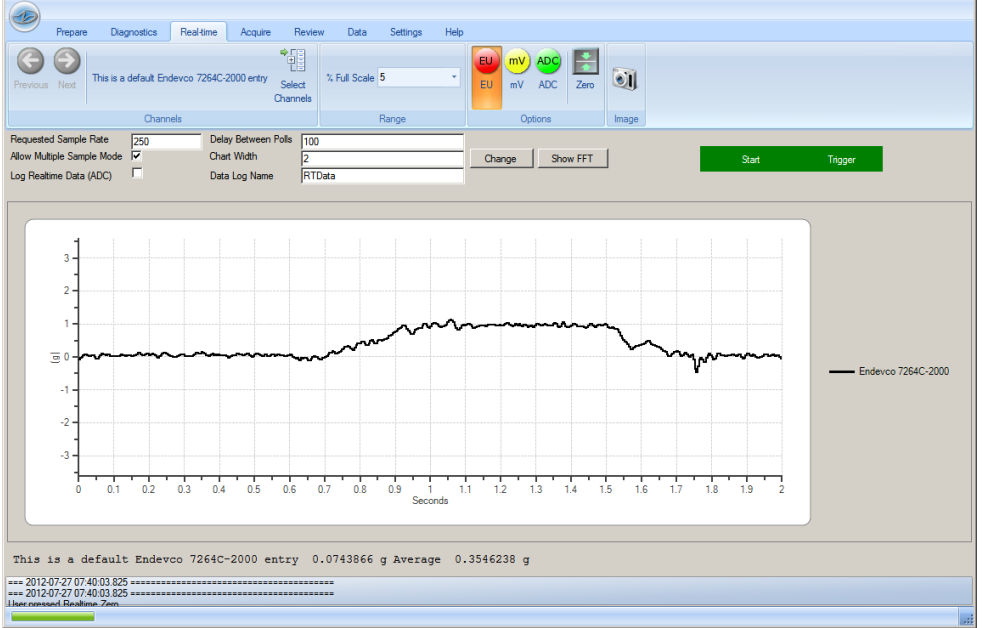

#### Real-time with multiple channels selected ...

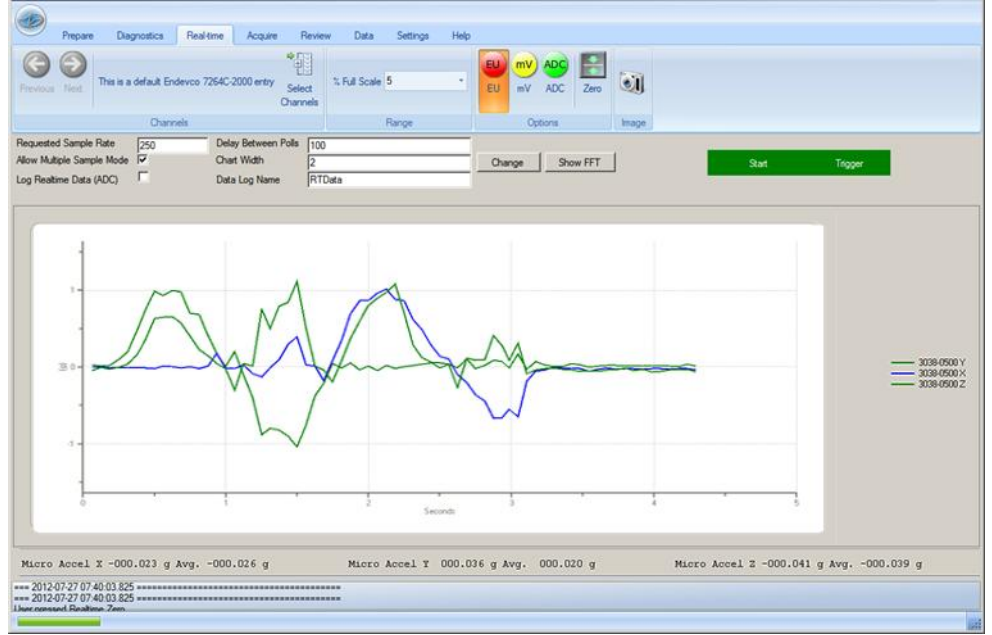

# 1.3.2.4. Acquire

| Prepare  | Diagnostics | Real-time    | Acquire  | Review     | Data    | Settings   | Help |
|----------|-------------|--------------|----------|------------|---------|------------|------|
| This tab | configures  | and controls | the data | acquisitio | n proce | ss. The us | ser  |

enters the test name, description, sample rate, acquisition procession mode (Circular Buffer or Recorder mode), pre- and post-trigger times and then prepares the system for data acquisition with the arm command. After the test is completed, the user can use the download command to view the data.

# Enter sampling rate, pre and post trigger times, etc. ...

| Prep                             | pare Diagnostics                            | Real-time Ac            | quire Review              | Data Settings Help                                                                                                    |
|----------------------------------|---------------------------------------------|-------------------------|---------------------------|----------------------------------------------------------------------------------------------------|
| Arm Monit<br>arm-sta             | or Start Trigger                            | Select Events           | Download all ROI -        | Cancel         AutoExport         ROI Begin Time (sec)         0.5         Load         Save<br>parameters           Download         CSV (unfiltered)         •         0.5         0.5         parameters |
| Data                             | collection                                  |                         |                           | Download Parameters                                                                                                    |
| Test Paramete                    | rs                                          |                         |                           |                                                                                                    |
| Sample rate:                     | 1000000                                     |                         | Test ID:                  |                                                                                                    |
| Mode:                            | Recorder mode                               | •                       | Default Test              | ID                                                                                                    |
| Pre-trigger (s):                 | 0.00000                                     |                         |                           |                                                                                                    |
| Post-trigger (s):                | 0.00000                                     |                         | Notes:                    |                                                                                                    |
|                                  |                                             |                         |                           |                                                                                                    |
|                                  |                                             |                         |                           |                                                                                                    |
| Status                           |                                             |                         |                           |                                                                                                    |
| DAS                              | Status                                      | Triggered?              | Fault?                    | Data recording progress                                                                                                    |
| BA_0008                          | Idle                                        |                         |                           |                                                                                                    |
|                                  |                                             |                         |                           |                                                                                                    |
|                                  |                                             |                         |                           |                                                                                                    |
|                                  |                                             |                         |                           |                                                                                                    |
|                                  |                                             |                         |                           |                                                                                                    |
|                                  |                                             |                         |                           |                                                                                                    |
|                                  |                                             |                         |                           |                                                                                                    |
| ••••••                           |                                             |                         |                           |                                                                                                    |
|                                  |                                             |                         |                           |                                                                                                    |
| 2                                |                                             |                         |                           |                                                                                                    |
| === 2012-07-27                   | 07:41:18.794 ======                         |                         |                           |                                                                                                    |
| === 2012-07-27<br>DownloadServic | 07:41:18.794 ======<br>e.QueryDownloadedSta | itus: All units are now | finished, calling Service | sAvailable                                                                                                    |

# System Armed ...

| 10                                            |                                             |                             |                 |                                      |                                                                                                    |
|-----------------------------------------------|---------------------------------------------|-----------------------------|-----------------|--------------------------------------|----------------------------------------------------------------------------------------------------|
| 9                                             | Prepare                                     | Diagnostics                 | Real-time Acqu  | uire Review                          | Data Settings Help                                                                                                    |
| Disarm                                        | Stop Stop                                   | tart Trigger                | Select Events   | lownload<br>all ROI -                | AutoExpont<br>Cancel<br>Download<br>Format CSV (unfiltered) •<br>ROI Begin Time (sec)<br>ROI and Time (sec)<br>0.5<br>Load Save<br>parameters parameters |
|                                               | Data collect                                | ion                         |                 |                                      | Download Parameters                                                                                                    |
| Sample r<br>Mode:<br>Pre-trigge<br>Post-trigg | ate: 50<br>Re<br>er (s): 0.0<br>er (s): 1.0 | 0000<br>corder mode<br>0000 | T V             | iest ID: 1<br>Default Test<br>Notes: | et ID                                                                                                    |
| Status -                                      |                                             |                             |                 |                                      |                                                                                                    |
| DAS                                           | 5                                           | itatus                      | Triggered?      | Fault?                               | Data recording progress                                                                                                    |
| BA_0008                                       |                                             | rmed                        | No              |                                      |                                                                                                    |
|                                               |                                             |                             |                 |                                      |                                                                                                    |
| === 2012-<br>-> Am - G                        | 07-27 07:59:<br>ueryAmAnd                   | 42.095                      | 13836), BA_0008 |                                      |                                                                                                    |

# System triggered and acquiring data ...

*Note:* SLICEWare cannot simultaneously display the data while the system is recording.

|                                                 | Prepare Diagnostic                                                | s Real-time Ac   | quire Review                         | Data Settings Help                                                                                                    |
|-------------------------------------------------|-------------------------------------------------------------------|------------------|--------------------------------------|----------------------------------------------------------------------------------------------------|
| Disarm<br>r                                     | Stop Start Trigger                                                | Select Events    | Download all ROI +                   | Cancel CSV (unfiltered)  ROI End Time (sec) CSV (unfiltered)  ROI End Time (sec) CSV (unfiltered)  ROI End Time (sec) |
|                                                 | Data collection                                                   |                  |                                      | Download Parameters                                                                                                   |
| Sample ra<br>Mode:<br>Pre-trigge<br>Post-trigge | ste: 500000<br>Recorder mode<br>r (s): 0.00000<br>er (s): 1.00000 | Y<br>2<br>2<br>2 | Test ID: 1<br>Default Test<br>Notes: | t ID                                                                                                    |
| Status                                          |                                                                   |                  |                                      |                                                                                                    |
| DAS                                             | Status                                                            | Triggered?       | Fault?                               | Data recording progress                                                                                               |
| BA_0008                                         | Kolecing                                                          | Na               |                                      |                                                                                                    |
| === 2012-0                                      | u/-2/ u8:00:01./05 =====                                          |                  |                                      |                                                                                                    |

# Downloading data ...

| Prepare                                                                             | Diagnostics                                         | Real-time Acq | uire Review Data Settings Help                                                                                                    |
|-------------------------------------------------------------------------------------|-----------------------------------------------------|---------------|----------------------------------------------------------------------------------------------------|
| Arm Monitor<br>arm-status                                                           | Start Trigger                                       | Select Events | Jownload         Download         Cancel<br>ROI - Download         AutoExport         ROI Begin Time (sec)         0.5         Image: Cancel Load Save<br>Load Save<br>parameters parameters |
| Data col                                                                            | ection                                              |               | Download Parameters                                                                                                    |
| Test Parameters -<br>Sample rate:<br>Mode:<br>Pre-trigger (s):<br>Post-trigger (s): | 500000<br>Recorder mode<br>0.00000 **<br>1.00000 ** | ¥ 1           | Test ID: 11 Default Test ID Notes:                                                                                                    |
| Status                                                                              |                                                     |               |                                                                                                    |
| DAS                                                                                 | Status                                              | Triggered?    | Fault? Data download progress                                                                                                    |
| BA_0008                                                                             | Downloading                                         | No            |                                                                                                    |
| 2012-07-27 00.                                                                      | 00.10.323                                           |               |                                                                                                    |
| StartSample: 24064                                                                  | 0, EndSample: 15000                                 | 06            |                                                                                                    |

## 1.3.2.5. Review

| Prepare | Diagnostics | Real-time | Acquire | Review | Data | Settings | Help |
|---------|-------------|-----------|---------|--------|------|----------|------|
|         |             |           | - ·     |        |      |          |      |

This tab displays collected data. Previously downloaded tests can be viewed and examined on a per-channel basis.

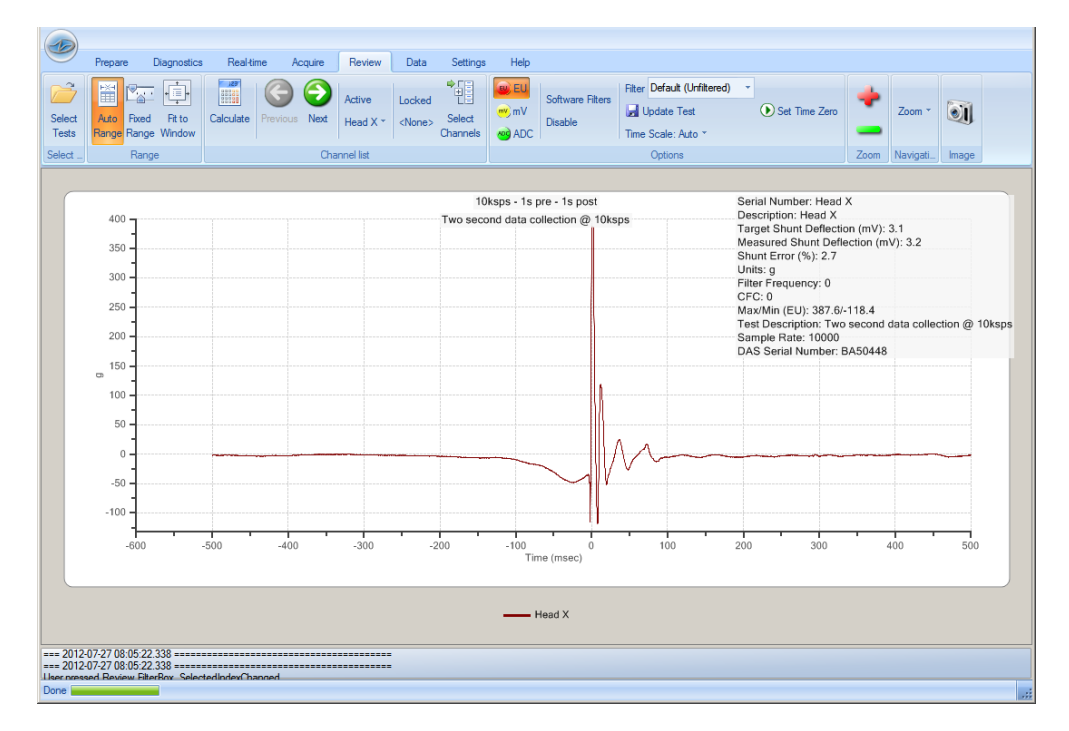

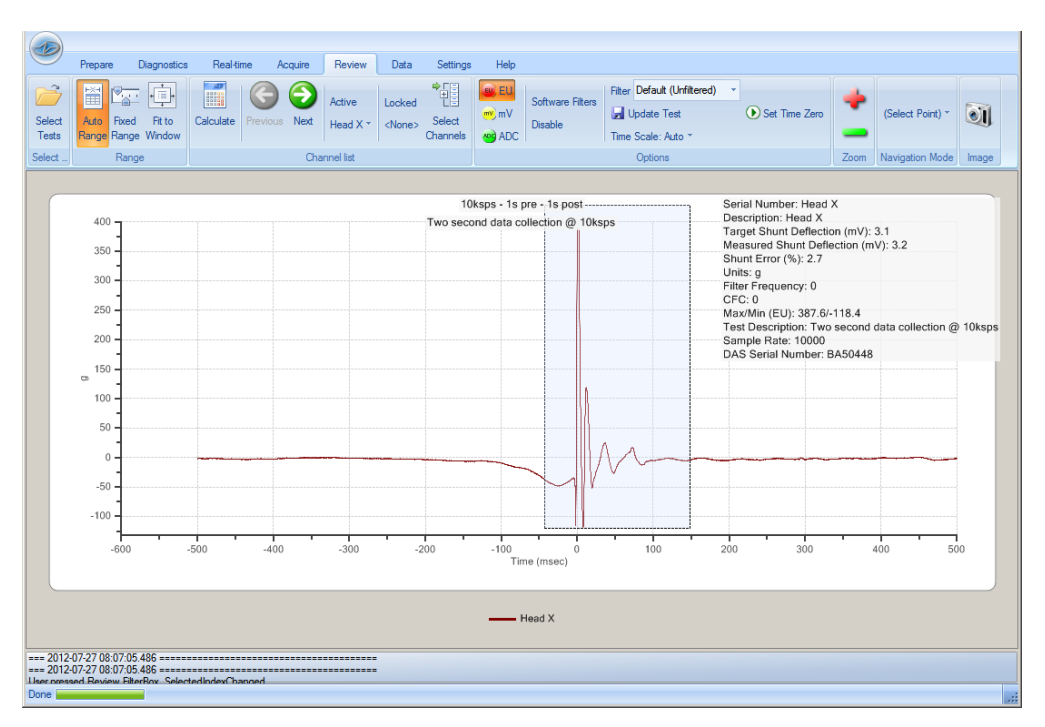

# Dynamic "zoom" selection ...

# 1.3.2.6. Data

PrepareDiagnosticsReal-timeAcquireReviewDataSettingsHelpThis tab provides export options for collected data.Export options includeCSV, ISO and DIAdem formats.

Export options for CSV, TDM, ISO DIAdem (DAT) and TDAS formats ...

|        | Prepare         | Diagnostics | Real-time | Acquire Revi                 | ew Data | Settings   | Help                               |      |
|--------|-----------------|-------------|-----------|------------------------------|---------|------------|------------------------------------|------|
| 10ksps | - 1s pre - 1s p | post        | Ŧ         | Copy Threshold<br>& Trim ROI |         | DIAdem (DA | Ŋ<br>Use channel filter settings ▼ | Save |
|        |                 | Test selec  | ction     |                              | Expor   | t Format   | CSV Options                        |      |
|        |                 |             |           |                              |         |            |                                    |      |

# 1.3.2.7. Settings

| Prepare  | Diagnostics | Real-time   | Acquire   | Review     | Data      | Settings   | Help      |
|----------|-------------|-------------|-----------|------------|-----------|------------|-----------|
| This tab | provides a  | n interface | to modify | y basic se | ettings i | related to | each tab. |

| Prepare Diagnostics Real                  | I-time Acquire Review D   | ata Settings Help                                                                                            |  |  |  |  |
|-------------------------------------------|---------------------------|----------------------------------------------------------------------------------------------------|--|--|--|--|
| Prepare Diagnostics Realtime Acquire Revi | ew Data Reset<br>Settings |                                                                                                    |  |  |  |  |
| Categories                                | Options                   |                                                                                                    |  |  |  |  |
| Prepare Settings                          |                           | <u> </u>                                                                                                    |  |  |  |  |
| Check For Cal Expiry                      | V                         | Controls whether calibration due dates are checked.                                                          |  |  |  |  |
| Odd Channel Row Color                     |                           | Color to use for odd number bridges.                                                                         |  |  |  |  |
| Range Low Multiplier                      | 3                         | Used in warning when desired range requests are out of range as determined using the highest possible gain v |  |  |  |  |
| Range Headroom (%)                        | 20                        | Headroom beyond requested channel capacity to reserve to prevent channel saturation.                         |  |  |  |  |
| Reverse Channel Order                     |                           | Reverses the order in the channel list so DAS are ar the bottom of a stack.                                  |  |  |  |  |
| User SW Filters                           | Edit                      | User software anti-aliasing filters.                                                                         |  |  |  |  |
| Wam on channel unset                      |                           | Controls whether to alert the user when a channel is unset automatically.                                    |  |  |  |  |
| Zero Average Start                        | -0.05                     | Default start of zero averaging window.                                                                      |  |  |  |  |
| Zero Average Stop                         | -0.02                     | Default end of zero averaging window.                                                                        |  |  |  |  |
| <b>Diagnostics</b> Setting                | gs                        |                                                                                                    |  |  |  |  |
| Actual Range Low Limit (IEPE)             | 1                         | Factor applied to sensor capacity to determine if channel capacity is insufficient                           |  |  |  |  |
| Actual Range High Limit (IEPE)            | 100                       | Factor applied to sensor capacity to determine if channel capacity is too large                              |  |  |  |  |
| Allowed Excitation Deviation (%)          | 2                         | Used in determing whether excitation voltage deviation is acceptable.                                        |  |  |  |  |
| Allowed Cal Signal Error                  | 5                         | Allowed deviation in percentage of expected value for calibration signal (IEPE).                             |  |  |  |  |
| Allowed Engl Offset (%)                   | ,<br>a                    | Used in determining whether final offset is acceptable.                                                      |  |  |  |  |
| === 2012-07-27 08:49:38.882 ========      |                           |                                                                                                    |  |  |  |  |
| === 2012-07-27 08:49:38.882 =======       |                           |                                                                                                    |  |  |  |  |
|                                           |                           |                                                                                                    |  |  |  |  |

# 1.3.2.8. Help

| Prepare  | Diagnostics | s Real-time | Acquire  | Review   | / Data    | Settings | Help   |     |
|----------|-------------|-------------|----------|----------|-----------|----------|--------|-----|
| This tab | provides    | information | about co | ntacting | technical | support, | connec | ted |

This tab provides information about contacting technical support, connected hardware, the computer operating system that SLICEWare is currently running on, and links DTS software and hardware manuals.

| Prepare                     | Diagnostics         | Real-time      | Acquire | Review | Data | Settings | Help |   |      |  |
|-----------------------------|---------------------|----------------|---------|--------|------|----------|------|---|------|--|
| 88 0                        | S 🔊                 |                |         |        |      |          |      |   |      |  |
| ontact Connected            | .Net OS             | Documents      |         |        |      |          |      |   |      |  |
| Hardware                    |                     |                |         |        |      |          |      |   |      |  |
|                             | Sections            |                |         |        |      |          |      | _ | <br> |  |
| Contact                     |                     |                |         |        |      |          |      |   |      |  |
| port email: suppo           | nt@dtsweb.com       |                |         |        |      |          |      |   |      |  |
| connect                     | ted Har             | dware          |         |        |      |          |      |   |      |  |
| onnect                      |                     | aware          |         |        |      |          |      | - |      |  |
| nected hard                 | ware:               |                |         |        |      |          |      |   |      |  |
| Serial<br>B B               | number Fi<br>A 0008 | rmware<br>00C3 |         |        |      |          |      |   |      |  |
| dule B                      | Rv2000              | A1B0           |         |        |      |          |      |   |      |  |
|                             |                     |                |         |        |      |          |      |   |      |  |
|                             |                     |                |         |        |      |          |      |   |      |  |
| Not                         |                     |                |         |        | _    |          | _    |   |      |  |
| nel                         |                     |                |         |        |      |          |      |   |      |  |
| stalled .NET                | Versions:           |                |         |        |      |          |      |   |      |  |
| - 2 0 GD2                   |                     |                |         |        |      |          |      |   |      |  |
| er 3.0 SP2                  |                     |                |         |        |      |          |      |   |      |  |
| er 3.5 SP1<br>er 4.0 No ser | vicepack            |                |         |        |      |          |      |   |      |  |
|                             |                     |                |         |        |      |          |      |   |      |  |
| = 2012-07-27 09:02          | 2:05.029 =====      |                |         |        |      |          |      |   |      |  |
| = 2012-07-27 09:02          | 2:05.029 =====      |                |         |        |      |          |      |   |      |  |
|                             |                     |                |         |        |      |          |      |   |      |  |

# Appendix A: SLICEWare XML File Format

#### Overview

The .DTS file is an XML based file that contains information about the overall test and the individual channels. Some of the information may be redundant with information stored in the binary channel header.

The attributes and relationships of each XML node are described below.

#### **XML Structure**

#### <Test>

The Test tag is the outer most tag. It contains the following attributes and describes details common to the entire test.

| Name                 | Data Type              | Description                                                                                                    |  |  |  |
|----------------------|------------------------|----------------------------------------------------------------------------------------------------|--|--|--|
| Id                   | String                 | The name of the test, typically the same as the .DTS file name                                                                                                    |  |  |  |
| Description          | String                 | The description of the test provided by the user                                                                                                    |  |  |  |
| InlineSerializedData | Boolean                |                                                                                                    |  |  |  |
| Guid                 | Windows UUID<br>string | A unique identifier assigned to each event                                                                                                    |  |  |  |
| FaultFlags           | Integer<br>(UInt16)    | 16-bit bit array<br>Bit 0: Incoming status line dropped<br>Bit 1: ADC Buffer Overrun<br>Bit 2: Flash CRC Error<br>Bit 3: Trigger before start<br>Bit 4: Input voltage low<br>Bit 5: Input voltage high<br>Bit 6: Back-up voltage low<br>Bit 7: Back-up voltage high<br>Bit 8-15: Unused |  |  |  |

#### <Modules>

Within the Test node will be a list of modules contained within a <Modules></Modules> tag. A module corresponds to a data acquisition system—for example, an entire Stack. Each module will have its own <Module> tag with the following attributes:

| Name           | Data<br>Type | Description                                                                           |
|----------------|--------------|---------------------------------------------------------------------------------------|
| AaFilterRateHz | Integer      | The name cut off frequency of the hardware anti-<br>alias filter used during the test |
| Number         | Integer      | A sequential number assigned to each module within the test                           |
| SerialNumber   | String       | The factory assigned serial number of the Base                                        |

| Name                        | Data<br>Type | Description                                                                                                    |
|-----------------------------|--------------|----------------------------------------------------------------------------------------------------|
| NumberOfSamples             | Integer      | The number of samples stored in each channel file.<br>This will be fewer than the number of samples<br>originally requested by the user if the data has been<br>subsampled or if only a portion of the data was<br>downloaded. |
| UnsubsampledNumberOfSamples | Integer      | The total number of samples collected during data acquisition                                                                                                    |
| PostTriggerSeconds          | Double       | The number of seconds of recorded data that the user requested after $T=0$                                                                                                    |
| PreTriggerSeconds           | Double       | The number of seconds of recorded data that the user requested before $T=0$                                                                                                    |
| RecordingMode               | String       | Either the value RecorderMode or CircularBuffer.<br>Other values will be added in the future.                                                                                                    |
| SampleRateHz                | Integer      | The rate at which sampling occurred during data collection                                                                                                    |
| StartRecordSampleNumber     | Integer      | The sample number at which the start signal was first detected. The value will always be 0 when RecordingMode=CircularBuffer.                                                                                                  |
| NumberOfChannels            | Integer      | The number of user configured channels within the module                                                                                                    |
| InlineSerializedData        | Boolean      |                                                                                                    |

#### <TriggerSampleNumbers>

This is a list (possibly 0 length) of trigger sample numbers. In the Circular Buffer case, there will be one trigger sample number. In Recorder mode, the trigger is optional. In the case of multiple event mode, there may be more than one trigger sample number.

#### <Channels>

The Channels tag contains a list of channel elements. It should have the same number of entries as NumberOfChannels in the Module tag. The type of the child elements will depend on the type of signal conditioning SLICE used.

#### <AnalogInputChanel>

The AnalogInputChanel tag corresponds to a Bridge SLICE channel. (Note: There is a typo in the tag name and "Chanel" is misspelled. It has been retained for backward compatibility.) Many of the attributes indicate how the channel was configured during the test. The AnalogInputChanel element has the following properties:

| Name        | Data<br>Type | Description                                                                                                    |
|-------------|--------------|----------------------------------------------------------------------------------------------------|
| ChannelType | String       | This identifies the representation of the data contained<br>in the .BIN file. Currently this value is always expected<br>to be<br>DTS.Serialization.Test+Module+AnalogInputChannel. |

| Name                     | Data<br>Type | Description                                                                                                    |
|--------------------------|--------------|----------------------------------------------------------------------------------------------------|
| Number                   | Integer      | The channel number within the signal conditioning unit.<br>In a Bridge SLICE, channels are numbered 0-2.                                                                                                    |
| Start                    | Date         | Currently unused                                                                                                    |
| Bridge                   | String       | Either FullBridge or HalfBridge                                                                                                    |
| BridgeResistanceOhms     | Integer      | The specified bridge resistance used during the shunt check                                                                                                    |
| ChannelDescriptionString | String       | The user provided description for the channel                                                                                                    |
| Description              | String       | The user provided description for the sensor; currently the same as ChannelDescriptionString                                                                                                    |
| DesiredRange             | Integer      | The user requested full scale                                                                                                    |
| Sensitivity              | Double       | The sensitivity of the sensor in either mv/V/EU or mv/EU depending on ProportionalToExcitation                                                                                                    |
| SoftwareFilter           | String       | The requested filtering to apply to this channel. Stored data is unfiltered, and this value must be used to apply proper filtering. Typical values are "1650hz" for CFC1000.                                                                                                    |
| ProportionalToExcitation | Boolean      | Indicates if the output of this sensor is proportional to excitation. Used in conjunction with Sensitivity.                                                                                                    |
| IsInverted               | Boolean      | <i>(Optional)</i> Indicates if the data should be inverted before presenting to the user. If missing, this attribute is considered 'false'.                                                                                                    |
| IsSubsampled             | Boolean      | <i>(Optional)</i> Indicates if the data stored on disk is at a lower sample rate than the original data collection. If missing, this attribute is considered 'false'.                                                                                                    |
| Eu                       | String       | The user provided Engineering Units (EU) (e.g., mm, g, or msec2)                                                                                                    |
| SerialNumber             | String       | The serial number of the sensor used with this channel                                                                                                    |
| CalSignalEnabled         | Boolean      | Applies to IEPE SLICE only.                                                                                                    |
| ShuntEnabled             | Boolean      | For Bridge SLICE only. Indicates if the user requested the channel be shunted during diagnostics.                                                                                                    |
| RemoveOffset             | Boolean      | Indicates if the user requested hardware offset compensation be used during diagnostics                                                                                                    |
| ZeroMethod               | String       | Identifies the type of software offset compensation that<br>should be used. If the value is "UsePreCalZero," then<br>the Pre Calibration zero value stored in the channel file<br>should be used. If the value is "AverageOverTime,"<br>then an average value computed from the channel data<br>should be used. |
| ZeroAverageWindowBegin   | Double       | If ZeroMethod=AverageOverTime, this is the beginning of the window to be used for computing the average                                                                                                    |
| ZeroAverageWindowEnd     | Double       | If ZeroMethod=AverageOverTime, this is the end of the window to be used for computing the average                                                                                                    |

| Name                      | Data<br>Type | Description                                                                                                    |
|---------------------------|--------------|----------------------------------------------------------------------------------------------------|
| InitialEu                 | Double       | A value provided by the user that should be subtracted<br>from all scaled data in addition to the selected<br>ZeroMethod                                                                          |
| UnsubsampledSampleRateHz  | Integer      | The sampling rate used during data collection. Valid only if IsSubsampled=true.                                                                                                    |
| MeasuredShuntDeflectionMv | Double       | (Optional) If a shunt test was performed, the actual deflection of the shunt                                                                                                    |
| TargetShuntDeflectionMv   | Double       | (Optional) If a shunt test was performed, the expected shunt deflection                                                                                                    |
| MeasuredExcitationVoltage | Double       | <i>(Optional)</i> The measured excitation voltage, if available.<br>Used by SLICEWare for scaling proportional-to-<br>excitation sensor data if "factory" excitation voltage is<br>not available. |
| FactoryExcitationVoltage  | Double       | (Optional) The factory excitation voltage, if available.<br>Used by SLICEWare for scaling proportional-to-<br>excitation sensor data.                                                             |
| TimeOfFirstSample         | Double       | The time relative to T=0 of the first sample                                                                                                    |

# Appendix B: SLICEWare Binary File Format

| Offset      | # of bytes                    | Data Type | Description                                                      |
|-------------|-------------------------------|-----------|------------------------------------------------------------------|
| 0           | 4                             | UInt32    | Magic key to identify file:<br>0x2C36351F                        |
| 4           | 4                             | UInt32    | Version number of this file header (currently 4)                 |
| 8           | 8                             | UInt64    | Offset (in bytes) from start of file to where data samples start |
| 16          | 8                             | UInt64    | Number of samples in this file                                   |
| 24          | 4                             | UInt32    | Number of bits per sample                                        |
| 28          | 4                             | UInt32    | 0 = Unsigned samples, 1 = signed samples                         |
| 32          | 8                             | Double    | Sample rate                                                      |
| 40          | 2                             | UInt16    | Number of triggers. May be 0                                     |
| 42          | N = Number<br>of triggers * 8 | UInt64    | Trigger sample number                                            |
| N + 42      | 4                             | Int32     | Pre Test zero level (in counts)                                  |
| N + 46      | 4                             | Int32     | Removed ADC (in counts)                                          |
| N + 50      | 4                             | Int32     | Pre-Test Diagnostics Level (in counts)                           |
| N + 54      | 8                             | Double    | Pre-Test Noise (Percentage of Full Scale)                        |
| N + 62      | 4                             | Int32     | Post Test Zero Level (in counts)                                 |
| N + 66      | 4                             | Int32     | Post Test Diagnostics Level (in counts)                          |
| N + 70      | 4                             | Int32     | Data Zero Level (in counts)                                      |
| N + 74      | 8                             | Double    | Scale Factor mV (mV/Count)                                       |
| N + 82      | 8                             | Double    | Scale factor EU (mV/EU or<br>mV/V/EU)                            |
| N + 90      | 2                             | Int16     | EU field length (with terminator)                                |
| N + 92      | X = Length of EU field        | Char      | Engineering units (without NULL termination)                     |
| N + 92 + X  | 8                             | Double    | Excitation                                                       |
| N + 100 + X | 4                             | Int32     | Trigger Adjustment Samples<br>(reserved)                         |
| N + 104 + X | 4                             | Int32     | Zero mV (in counts)                                              |
| N + 108 + X | 4                             | Int32     | Window Average (in counts)                                       |

| Offset                                                         | # of bytes             | Data Type                                                          | Description                 |
|----------------------------------------------------------------|------------------------|--------------------------------------------------------------------|-----------------------------|
| N + 112 + X                                                    | 4                      | Int32                                                              | Original offset (in counts) |
| N + 116 + X                                                    | 16                     | Char []                                                            | ISO Code                    |
| N + 132 + X                                                    | 4                      | Int32                                                              | CRC32                       |
| N + X + 136 64bit<br>(ulong) offset found<br>in 3rd file field | Size of<br>Sample Data | 16-, 24-, or 32-bit<br>depending on "Number of<br>bits per sample" | DATA SAMPLES START HERE     |

# Bin File Header Version 1 (SLICEWare versions prior to 1.06)

| Offset      | # of bytes                    | Data Type    | Description                                                            |
|-------------|-------------------------------|--------------|------------------------------------------------------------------------|
| 0           | 4                             | UInt32       | Magic key to identify file:<br>0x2C36351F                              |
| 4           | 4                             | UInt32       | Version number of this file header (currently 1)                       |
| 8           | 8                             | UInt64       | Offset (in bytes) from start of file to where data samples begin       |
| 16          | 8                             | UInt64       | Number of samples in this file                                         |
| 24          | 4                             | UInt32       | Number of bits per sample                                              |
| 28          | 4                             | UInt32       | 0 = Unsigned samples,<br>1 = signed samples                            |
| 32          | 8                             | Double       | Sample rate                                                            |
| 40          | 2                             | UInt16       | Number of triggers. May be 0.                                          |
| 42          | N = Number<br>of triggers * 8 | UInt64       | Trigger sample number                                                  |
| N + 42      | 4                             | Int32        | Pre Test zero level (in counts)                                        |
| N + 46      | 4                             | Int32        | Pre Test Cal level (in counts)                                         |
| N + 50      | 8                             | Double       | Pre test noise as a percent of FS                                      |
| N + 58      | 4                             | Int32        | Post test zero level (in counts)                                       |
| N + 62      | 4                             | Int32        | Post test cal level (in counts)                                        |
| N + 66      | 4                             | Int32        | Data-Zero level (in counts)                                            |
| N + 70      | 8                             | Double       | Scale factor MV (mV/Count)                                             |
| N + 78      | 8                             | Double       | Scale factor EU<br>mV/EU (non-proportional);<br>mV/V/EU (proportional) |
| N + 86      | 2                             | UInt16       | Number of bytes in engineering<br>unit field + 1                       |
| N + 88      | X = Length of<br>EU field     | Array/string | Engineering unit (without NULL termination)                            |
| N + X + 88  | 16                            | Char         | 16 character ISO code                                                  |
| N + X + 104 | 4                             | UInt32       | CRC32 for entire file                                                  |

| Offset                                                         | # of bytes             | Data Type                                                          | Description             |
|----------------------------------------------------------------|------------------------|--------------------------------------------------------------------|-------------------------|
| N + X + 108 64bit<br>(ulong) offset found in<br>3rd file field | Size of<br>Sample Data | 16-, 24-, or 32-bit<br>depending on "Number<br>of bits per sample" | DATA SAMPLES START HERE |

# **Example File**

Shown below is an example view of a .CHN file in HEXADECIMAL notation. The byte numbers are along the left side of the viewer. Boxed in white is first the DATA start offset and it can be seen that starting at the byte specified in this offset is the actual sample data. Note that it is prefaced by trailing "00" from the previous value and from then on, all sample data is consistently non-zero.

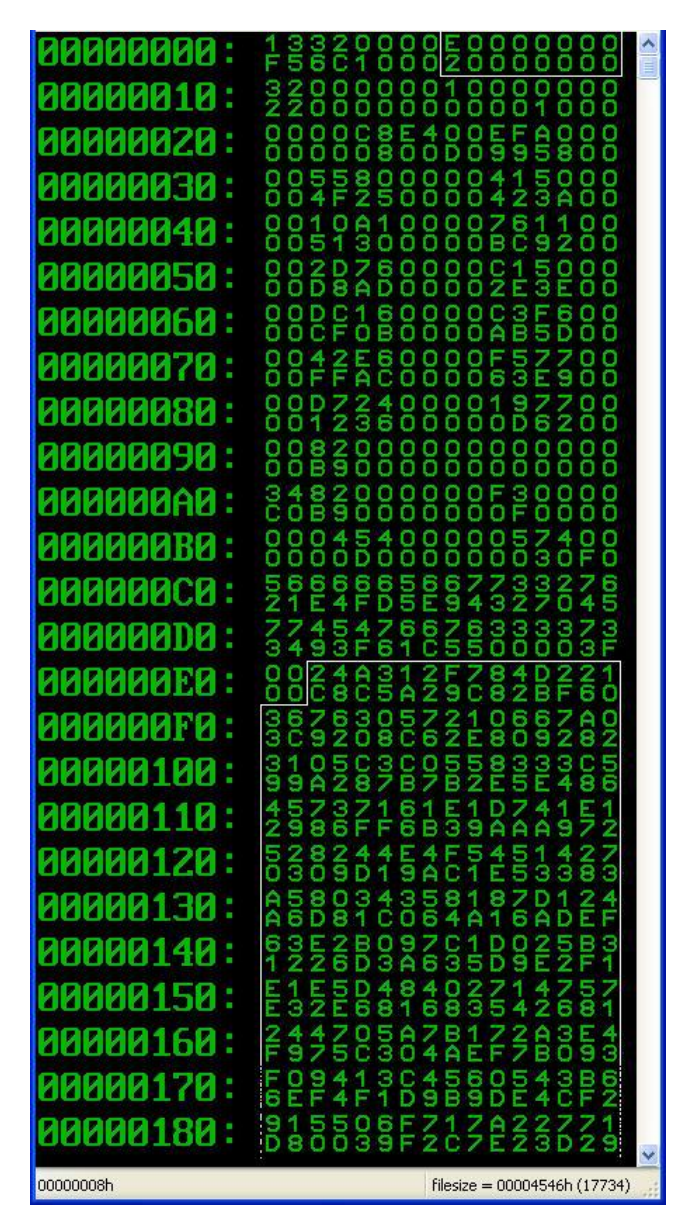

# Additional Information

Note that the file is 'little-endian'—that is the values are serialized into the file LSB first. This is not important but should be considered if changes are to be made to the serialization procedure. It must only be consistent between read and write operations. The .NET serialization utilities currently used in SLICEWare have defaulted to this because the x86 processor architecture is 'little-endian'.

Take the data offset for example. The 8 bytes read E2 00 00 00 00 00 00 00, but this does not mean the data starts at byte  $#1.62850163 \times 10e19$ . E2 is the LSB, so the offset is 00 00 00 00 00 00 00 00 00 E2, or byte #226d.

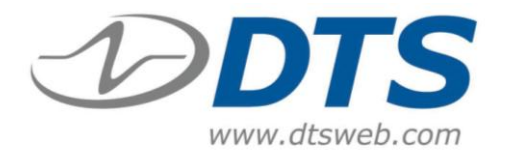

To update the SLICE MICRO<sup>™</sup> or SLICE NANO<sup>™</sup> Base firmware, you need:

1. Hardware: SLICE USB cable or SLICE SSI Cable Kit.

**2. Software:** ZIP file extracted on your PC. (This is typically provided by Technical Support via an attachment or web link.) The ZIP file contains the SLICE Firmware Updater program (eSENSING\_FirmwareUpdater.exe) and required support files.

- **3.** *Firmware:* Firmware version (\*.sfw) you want to install.
- 4. Procedure:
  - 1. With PC on, connect the SLICE Base to the PC via USB. Power-up the SLICE Base.
  - 2. Start the SLICE Firmware Updater (eSENSING\_FirmwareUpdater.exe). The screen will show the serial number of the connected Base:

| 🖳 e-SENSING Firmware Updater | - • •         |
|------------------------------|---------------|
| BA50119                      | Update Mode   |
|                              | Choose File   |
|                              | Load Firmware |
| Firmware Version: 00G6       |               |
|                              | .::           |

3. Press Update Mode . The SLICE LEDs will flash. SLICE will disconnect, then reconnect. The internal ID of the SLICE Base will be shown:

| 🖳 e-SENSING Firmware Updater                               |               |
|------------------------------------------------------------|---------------|
| \\?\usb#vid_1cb9&pid_0008#6&1d84ff6&0&1#{f99ef36a-85f6-4 🗸 | Update Mode   |
|                                                            | Choose File   |
|                                                            | Load Firmware |
| Firmware Version: Bootloader/00B3                          |               |
|                                                            | .:            |

If this does not happen after 30 seconds, close then reopen the Firmware Updater program.

- 4. Press Choose File. Select the file (\*.sfw) you want to use for update.
- 5. Press Load Firmware. The progress bar will show the progress of the firmware update. When the update is complete, the SLICE Base will reboot.
- 6. After reboot, the serial number and new firmware version will be shown. The status bar will indicate that the firmware update was successful.

| 🖳 e-SENSING Firmware Updater                       | - • •         |
|----------------------------------------------------|---------------|
| BA50119                                            | Update Mode   |
| SLICEBaseFirmware_BASE_00G6.sfw                    | Choose File   |
|                                                    | Load Firmware |
| Firmware Version: 00G6                             |               |
| Elapsed Time: 15042.5041 mc Update Succeeded: True | .::           |

# **Revision History**

| Date         | Ву  | Description                                              |
|--------------|-----|----------------------------------------------------------|
|              |     |                                                          |
|              |     |                                                          |
|              |     |                                                          |
|              |     |                                                          |
| 8 April 2013 | EKK | Copied 10920-03002-MAN rev 5 as initial release. (Rev 0) |